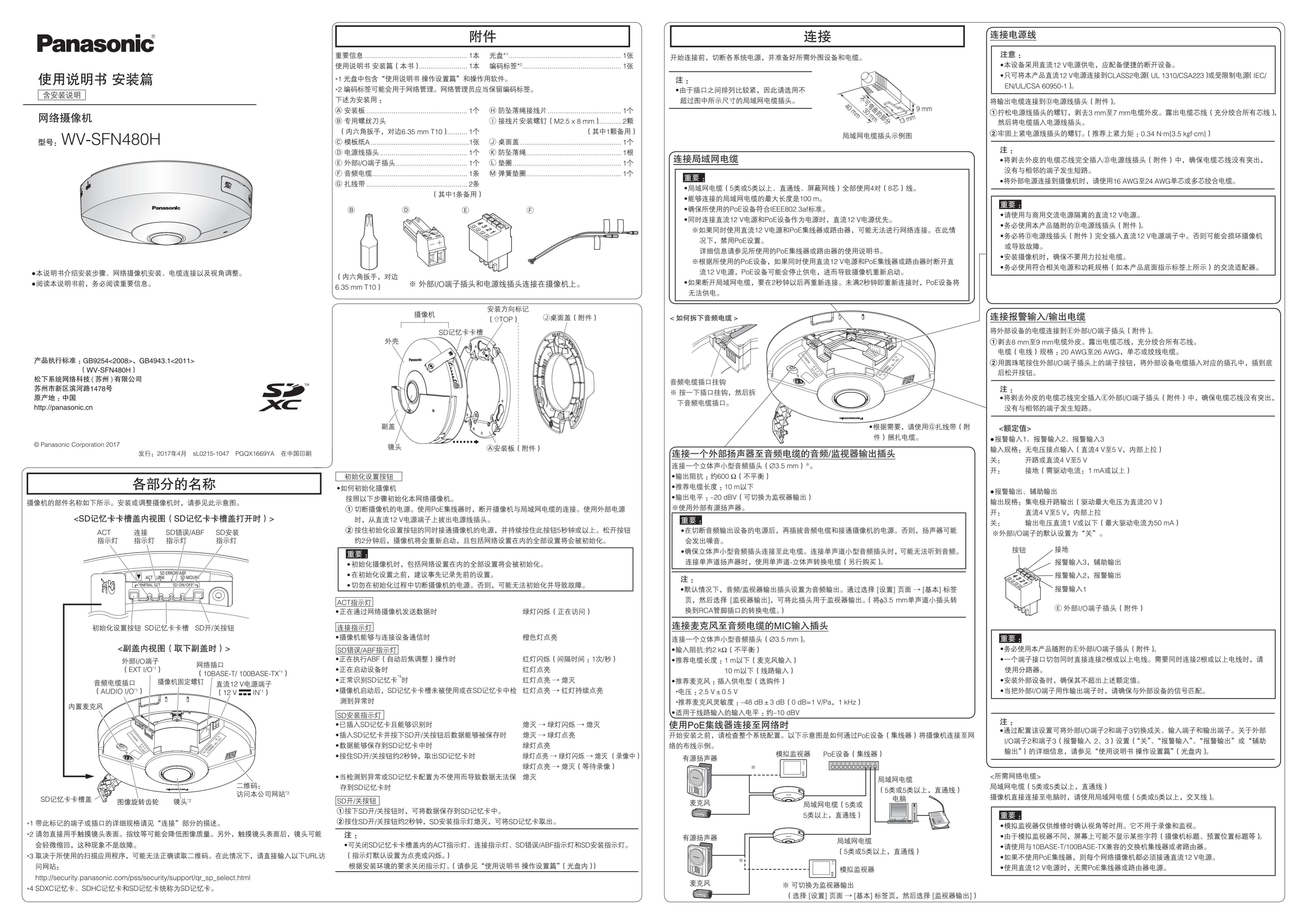

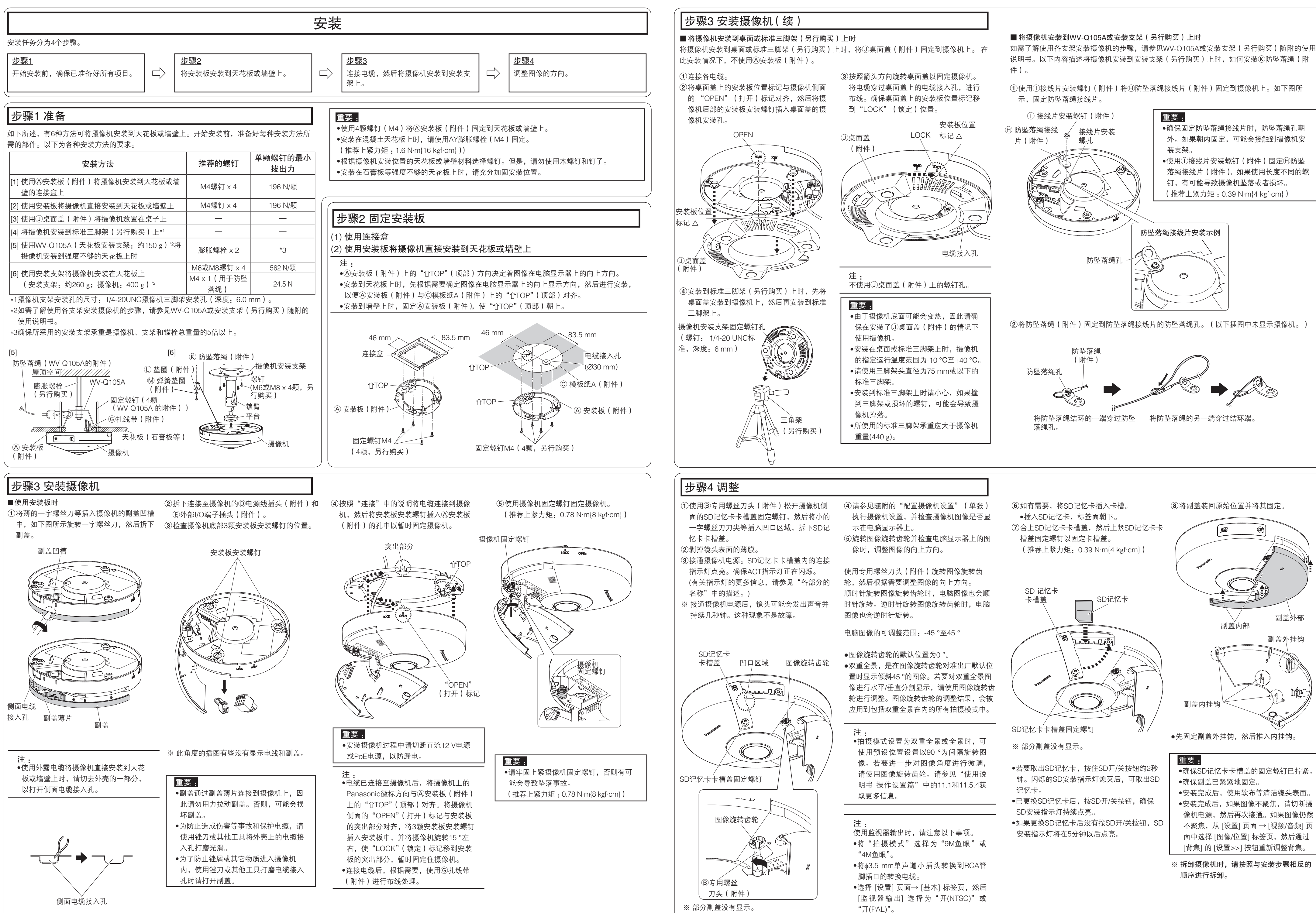

- "开(PAL)"。

- •确保SD记忆卡卡槽盖的固定螺钉已拧紧。 •安装完成后,使用软布等清洁镜头表面。 •安装完成后,如果图像不聚焦,请切断摄 像机电源,然后再次接通。如果图像仍然 不聚焦,从[设置]页面→[视频/音频]页 面中选择 [图像/位置] 标签页,然后通过 [背焦]的[设置>>]按钮重新调整背焦。

hp/

※ 拆卸摄像机时,请按照与安装步骤相反的